## РМК-М/А, версия 3.12.0.10

С 01.03.2025 при розничной продаже маркированных товаров, подлежащих реализации в т.н. «Разрешительном режиме», в случае неполучения ответа от ГИС МТ (онлайн-проверка), необходимо выполнить проверку в режиме офлайн. Офлайн-проверка осуществляется с помощью специализированного ПО «Локальный модуль «Честный Знак» («ЛМ ЧЗ», «Локальный модуль»), которое необходимо инсталлировать на ПК кассира или на ПК, находящегося в локальной сети с ПК кассира.

ПО «ЛМ ЧЗ» и инструкцию по установке можно скачать с сайта честныйзнак.рф. При установке «ЛМ ЧЗ» обязательно запомните Логин (Имя профиля) и Пароль, их надо будет указать в настройках подключения в программе «РМК».

Как работает офлайн-проверка в «РМК»: при считывании кода маркировки формируется и отправляется запрос на проверку в ГИС МТ (на сервер Честного Знака) – онлайн-запрос. Если по какой-либо причине в установленной время ответ от ГИС МТ не получен, то сначала выводится информационное сообщение кассиру, и , после подтверждения, «РМК» отправляет запрос на проверку в «Локальный модуль» - офлайн-проверка.

Обращаем Ваше внимание, что если при онлайн-проверке проверяются несколько критериев на допустимость продажи товара, то при офлайн-проверке контролируется только 1 критерий – что данный код не заблокирован по решению ОГВ.

# Настройка параметров для работы в «Разрешительном режиме» (онлайн- и офлайн-проверки).

Зайти в настройки программы (меню Сервис-Настройки).

Откройте вкладку **«РР: группы МТ»** и перенесите из левого списка в правый типы маркировки, для которых требуется применять РР.

| бщие РР: настройки РР: г                                                                                                    | ппы MT   Обору                            | удование Ед. измер.                                                               |
|----------------------------------------------------------------------------------------------------|-------------------------------------------|-----------------------------------------------------------------------------------|
| Типы маркировки                                                                                                    | Приме                                     | енять РР                                                                          |
| табачная продукция<br>альтерн. табачная продукция<br>вода<br>безалкогольные напитки<br>никотинсодержащая продукци<br>обувь<br>легкая промышленность<br>шины<br>духи и туалетная вода<br>молочная продукция<br>пиво (в потребительской таре<br>антисептик<br>БАД | альте<br>безал<br>вода<br>легка:<br>Молоч | рн. табачная продукция<br>когольные напитки<br>я промышленность<br>эная продукция |
|                                                                                                    |                                           |                                                                                   |

#### Откройте вкладку «РР: настройки».

| omine                                                                              | РР: настройки                                                                | РР: группы МТ                                        | Оборудование             | е Ед. измер.    |
|------------------------------------------------------------------------------------|------------------------------------------------------------------------------|------------------------------------------------------|--------------------------|-----------------|
| Разреш                                                                             | ительный режі                                                                | IM                                                   |                          |                 |
| Онлай                                                                              | н-проверка (сеј                                                              | рвер ГИС МТ)                                         |                          |                 |
| Гокен А                                                                            | PI                                                                           |                                                      |                          |                 |
| d7c92b                                                                             | 0a- <mark>5136-4724-b</mark>                                                 | 37a-7ac6baa69ft                                      | of                       |                 |
| Хост ЧЗ                                                                            |                                                                              |                                                      |                          |                 |
| https://c                                                                          | dn.crpt.ru                                                                   |                                                      |                          |                 |
| URL API                                                                            |                                                                              | Taž                                                  | ім-ayт, ms               |                 |
| /api/v4/t                                                                          | rue-api                                                                      | 15                                                   | 1500 IIP                 |                 |
| запре                                                                              | г продажи при                                                                | неполучении от                                       | пвета от ГИС М           | TM              |
| запре<br>Оффлаі<br>Хост ЛІ                                                         | т продажи при<br>йн-проверка (Л<br>√ ЧЗ                                      | неполучении от<br>окальный модул                     | гвета от ГИС М<br>16 ЧЗ) | 1               |
| запре<br>Оффлаі<br>Хост Л<br>http://12                                             | г продажи при<br>йн-проверка (Л<br>М ЧЗ<br>7.0.0.1:5995                      | неполучении от<br>окальный модул                     | вета от ГИС М<br>њ Ч3)   |                 |
| <sup>т</sup> запре <sup>-</sup><br>Оффлаі<br>Хост Л<br>http://12<br>Логин          | т продажи при<br><mark>йн-проверка (Л</mark><br>И ЧЗ<br>7.0.0.1:5995         | неполучении от<br>окальный модул<br>Пароль           | вета от ГИС М<br>њ ЧЗ)   | ИТ ПРОВЕРИТЬ    |
| запре<br>Оффлаі<br>Хост Л<br>http://12<br>Логин<br>аdmin                           | т продажи при<br><mark>йн-проверка (Л</mark><br>М ЧЗ<br>7.0.0.1:5995         | неполучении от<br>окальный модул<br>Пароль<br>admin1 | вета от ГИС М<br>њ ЧЗ)   | МТ<br>ПРОВЕРИТЬ |
| запре<br>Оффлаі<br>Хост Лі<br>http://12<br>Логин<br>admin                          | т продажи при<br>й <mark>н-проверка (Л</mark><br><u>М Ч3</u><br>7.0.0.1:5995 | неполучении от<br>окальный модул<br>Пароль<br>admin1 | пвета от ГИС М<br>њ ЧЗ)  | МТ<br>ПРОВЕРИТЬ |
| <sup>°</sup> запре <sup>•</sup><br>Оффлаі<br>Хост Л<br>http://12<br>Погин<br>admin | т продажи при<br>йн-проверка (Л<br>м ЧЗ<br>7.0.0.1:5995                      | неполучении от<br>окальный модул<br>Пароль<br>admin1 | пвета от ГИС М           | МТ<br>ПРОВЕРИТЬ |

Введите необходимые параметры для онлайн- и офлайн-проверки кодов маркировки:

- 1. Токен. Получить в ЛК Честного Знака.
- 2. Хост ЧЗ. Для рабочего контура «https://cdn.crpt.ru». Если не был указан ранее, то, при открытии окна настроек, подтягивается автоматически.
- 3. URL API. «/api/v4/true-api».

4. **Тайм-аут**(время ожидания ответа от сервера ГИС МТ при проверке кода маркировки). Устанавливается автоматически 1500 мс (1,5 сек), как указано в рекомендациях. Можно установить другое значение.

5. Хост ЛМ ЧЗ. Если ПО «Локальный модуль ЧЗ» установлен на том же ПК, что и РМК, указываете в этом поле «http://127.0.0.1:5995» (или, что то же самое, «http://localhost:5995»).

6. В полях **Логин** и **Пароль** введите данные, которые Вы задали при установке ПО «Локальный модуль ЧЗ».

### 7. Флажок «Запрет продажи при неполучении ответа от ГИС МТ»:

- флажок НЕ установлен: если при онлайн-проверке КМ ответ от ГИС МТ не получен, то будет выполнена **офлайн**-проверка, и уже по её результату товар будет добавлен или не добавлен в чек;

- флажок установлен: если при онлайн-проверке КМ ответ от ГИС МТ не получен, то офлайн-проверка выполняться **не будет** и появится сообщение о невозможности продажи этого экземпляра товара.

### Проверка настроек подключения к серверу ГИС МТ.

По кнопке «Проверить» в секции «Онлайн-проверка» можно проверить соединение с сервером ГИС МТ . Если что-то указано неверно или на сервере какие-то проблемы, то появится окно ошибки, например

| Общие                                     | РР: настройки                                         | РР: группы МЛ                                                     | Г Оборудова    | ние Ед. из  | Mep.       |
|-------------------------------------------|-------------------------------------------------------|-------------------------------------------------------------------|----------------|-------------|------------|
| Разрег                                    | пительный реж                                         | ИМ                                                                |                |             |            |
| Онлай                                     | йн-проверка (се                                       | рвер ГИС МТ)                                                      |                |             |            |
| Токен А                                   | API                                                   |                                                                   |                |             |            |
| d7                                        |                                                       |                                                                   |                |             | ×          |
| Xo                                        |                                                       |                                                                   |                |             |            |
| http                                      |                                                       |                                                                   |                | CDN-naouu   | 104        |
| TTD                                       | произошл                                              | а ошибка:                                                         | писка доступны | к сыч-площа | здок       |
|                                           | Socket Erro                                           | r # 10060                                                         |                |             |            |
| L C SH THE                                |                                                       | TIMER OUT                                                         |                |             |            |
| / ap                                      | Connection                                            | i timea out.                                                      |                |             |            |
| / ap                                      | Проверьте                                             | настройки соедин                                                  | ения, наличие  | интернета   |            |
| 3                                         | Проверьте<br>и повторит                               | т timed out.<br>настройки соедин<br>ге попытку.                   | ения, наличие  | интернета   |            |
| Гар<br>За<br>Од                           | Проверьте<br>и повторит                               | і timed out.<br>настройки соедин<br>ге попытку.                   | ения, наличие  | интернета   |            |
| - Od<br>Xoc                               | Проверьте<br>и повторит                               | титеа оцт.<br>настройки соедин<br>те попытку.                     | ения, наличие  | интернета   | ОК         |
| 3i<br>Od<br>Xoo                           | Проверьте<br>и повторит<br>27.0.0.1:5995              | настройки соедин<br>ге попытку.                                   | ения, наличие  | интернета   | ОК         |
| о<br>З<br>Од<br>Хос<br>http://Т.<br>Логин | Проверьте<br>и повторит<br>27.0.0.1:5995              | натеа оцг.<br>настройки соедин<br>ге попытку.<br>Пароль           | ения, наличие  | интернета   | ок оверить |
| а<br>з<br>О<br>Хо<br>http://Г.<br>Логин   | Соппесио<br>Проверьте<br>и повторит<br>27.0.0.1:5995  | настройки соедин<br>е попытку.<br>Пароль<br>аdmin 1               | ения, наличие  | интернета   | ок         |
| ар<br>3<br>Од<br>Хос<br>Логин<br>аdmin    | Соллескої<br>Проверьте<br>и повторит<br>27.0.0.1:5995 | нитеа оит.<br>настройки соедин<br>ге попытку.<br>Пароль<br>аdmin1 | ения, наличие  | интернета   | ОК         |
| аdmin                                     | Соннескої<br>Проверьте<br>и повторит<br>27.0.0.1:5995 | нитеа оит.<br>настройки соедин<br>ге попытку.<br>Пароль<br>аdmin1 | ения, наличие  | интернета   | ОК         |

Если настройки указаны верно, то должно появиться окно с перечнем найденных CDNплощадок, например

| 5щие РІ      | . настройки          | РР: группы МЛ                            | Оборудование                               | Ед. измер.                   |
|--------------|----------------------|------------------------------------------|--------------------------------------------|------------------------------|
| Разрешит     | ельный режі          | IM                                       |                                            |                              |
| Онлайн-г     | проверка (се         | рвер ГИС МТ)                             | 2                                          |                              |
| TOKEH APL    |                      |                                          |                                            | 1                            |
| d9c92        |                      |                                          |                                            |                              |
| XOCT 1       |                      |                                          |                                            |                              |
| https:/      | П Информ             | иация по CDN-пло                         | оща <mark>дкам.</mark>                     |                              |
| IRI A        | 1. https             | ://cdn01.am.crptec                       | h.ru:20001 Delay: 2                        | 03                           |
| ani/w        | 2. https<br>3. https | ://cdn02.am.crptec<br>://cdn03.am.crptec | h.ru:20002 Delay: 2<br>h.ru:20003 Delay: 1 | 19<br>87 ВЕРИТЬ              |
| apr (        |                      |                                          |                                            |                              |
|              |                      |                                          |                                            | x 1                          |
| san          |                      |                                          |                                            |                              |
| Оффлаин-     | проверка (Л          | окальный моду                            | ль 43)                                     |                              |
| Кост ЛМ Ч    | [3                   |                                          |                                            |                              |
| http://127.0 | .0.1:5995            |                                          |                                            | 1                            |
| Іогин        |                      | Пароль                                   |                                            | ПРОВЕРИТЬ                    |
| admin        |                      | admin1                                   |                                            |                              |
|              |                      |                                          |                                            |                              |
|              |                      |                                          |                                            |                              |
|              |                      | - 1                                      | f                                          | and the second second second |

### Примечание:

По кнопке «Проверить» выполняется последовательно 2 запроса: сначала запрашивается список доступных CDN-площадок, затем по каждой CDN-площадке делается запрос с целью определения скорости обработки запроса этой площадкой.

Это просто тестовый запрос для проверки правильности введенных Вами параметров и проверки связи с сервером ГИС МТ.

Имейте в виду, что, если при проверке возвращается ошибка, то это не обязательно означает, что Вы указали неверные параметры, могут быть и проблемы на сервере, поэтому смотрите на описание возвращаемой ошибки.

### Проверка настроек подключения к «Локальному модулю».

По кнопке «Проверить» в секции «Оффлайн-проверка» можно проверить соединение с ПО «Локальный модуль ЧЗ».

Если настройки подключения указаны неверно, то появится сообщение об ошибке, например

| Общие    | РР: настройки        | РР: группы МТ                 | Оборудование   | Ед. измер. |
|----------|----------------------|-------------------------------|----------------|------------|
| Разрег   | пительный реж        | ИМ                            |                |            |
| Онла     | йн-проверка (се      | рвер ГИС МТ)                  |                |            |
| Токен    | ΑΡΙ                  |                               |                |            |
| d7c92    |                      |                               | ×              |            |
| Xocr     | Ошибка п             | ари выполнении заг            | npoca.         |            |
| URLA     | Код ошиб<br>Описание | ки: 4010<br>e: not authorized |                |            |
| /api/v   |                      |                               |                | ПРОВЕРИТЬ  |
|          |                      |                               | ок             |            |
| апре     | ет продажи при       | неполучении о                 | твета от ГИС М | Т          |
| Оффла    | йн-проверка (Л       | окальный молу                 | пь ЧЗ) —       |            |
| Хост Л   | М ЧЗ                 | опальный моду                 |                |            |
| http://1 | 27.0.0.1:5995        |                               |                |            |
| Логин    |                      | Пароль                        |                | ПРОВЕРИТЬ  |
|          |                      | saturbay                      |                |            |
| admin    |                      |                               |                |            |
| admin    |                      |                               |                |            |

Если настройки подключения к ЛМ ЧЗ указаны верно, а также , если программа «ЛМ ЧЗ» установлена и работает, то появится результат выполнения запроса «Статус ЛМ»

| Разреп                                | пительный реж                           | ИМ                                                                         |           |
|---------------------------------------|-----------------------------------------|----------------------------------------------------------------------------|-----------|
| Онлай                                 | ін-проверка (се                         | рвер ГИС МТ)                                                               |           |
| Токен /                               | PI                                      |                                                                            |           |
| d7c9                                  |                                         |                                                                            | ×         |
| NOCT<br>https:<br>URL.                | Версия ПО<br>Статус: те<br>Время пос    | ) Локальный модуль': 1.2.0-326<br>eady<br>ледней синхронизации: 24.02.2025 | 12:33:21  |
| /api/v                                |                                         |                                                                            | ок Верить |
| запре                                 | т продажи при<br>йн-проверка (Л<br>М ЧЗ | неполучении ответа от ГИС<br>[окальный модуль ЧЗ) ——                       | - MI      |
| Хост Л                                | 27.0.0.1:5995                           |                                                                            |           |
| Xocт Л<br>http://12                   |                                         | Пароль                                                                     | ПРОВЕРИТЬ |
| Хост Л<br>http://12<br>Логин          |                                         |                                                                            | -         |
| Xост Л<br>http://12<br>Логин<br>admin |                                         | saturday                                                                   |           |

## Не забудьте сохранить настройки!

Для работы в «Разрешительном режиме» наличие доступа в интернет на ПК обязательно!!!

Настоятельно просим пользователей нашего ПО, особенно первое время, проверять чеки с маркированными товарами, для которых применяется РР, в ОФД на наличие и корректность тега 1260 и, если обнаружатся проблемы, незамедлительно сообщать разработчику ПО.

Следите за выходом новых версий программы «РМК» на нашем сайте etalon-cto.ru